# ΕΠΙΔΕΙΞΗ ΔΙΑΔΙΚΑΣΙΑΣ ΨΗΦΟΦΟΡΙΑΣ ΓΙΑ ΤΗΝ ΕΚΛΟΓΗ ΠΡΟΕΔΡΟΥ, ΜΕΛΩΝ Δ.Σ., ΕΞΕΛΕΓΚΤΙΚΗΣ ΚΑΙ ΑΝΤΙΠΡΟΣΩΠΟΥ ΣΤΗΝ ΕΟΕ

 $\Delta$ EYTEPA 29 MAPTIOY 2021

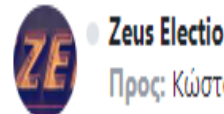

Νόμιμος παραλήπτης Μάρκου Κώστας

Αξιότιμε κύριε ή κυρία,

ΕΚΛΟΓΕΣ ΚΟΕ - ΔΟΚΙΜΑΣΤΙΚΟ #4

Προσκαλείστε να συμμετάσχετε στην ψηφοφορία:

ΕΚΛΟΓΕΣ ΚΟΕ - ΔΟΚΙΜΑΣΤΙΚΟ #4

με ημ/νία έναρξης Μάρτιος 18, 2021, 2 μμ., και λήξης Μάρτιος 20, 2021, 2 πμ. Ο αριθμός καταχώρισής σας είναι: 2.

Για να υποβάλετε ψήφο, ακολουθήστε τον παρακάτω σύνδεσμο

https://zeus.grnet.gr/zeus/elections/b0522f56-c8b7-41d3-88db-519c162f6961/polls/5df303ef-782f-4dad-a95e-93a9d77055c4/l/063941b7-bec9-4f33-b73a-006713680b89/5Gat5NNSKHbb

Πληροφορίες:

- \* Μπορείτε να υποβάλετε ψήφο πολλές φορές. Μόνο η τελευταία ψήφος σας θα καταμετρηθεί στο αποτέλεσμα.
- \* Για πληροφορίες επικοινωνήστε με την εφορευτική επιτροπή τηλεφωνικώς,

+30 111111111111

ή μέσω email,

support@support.gr

\* Εάν επιθυμείτε να εκκινήσετε ψήφο ελέγχου, για την πιστοποίηση της ασφάλειας

του συστήματος, οι έγκυροι κωδικοί ελέγχου είναι ymVR9 kmyGK MdbA9 eWkDY Διαφορετικά αγνοήστε τους παραπάνω κωδικούς.

\* Οι κωδικοί αφορούν μόνο την κάλπη: ΕΚΛΟΓΗ ΠΡΟΕΔΡΟΥ

Η ψηφοφορία λαμβάνει χώρα στον φυλλομετρητή (browser) του υπολογιστή σας, όπου οι επιλογές σας καταγράφονται και κρυπτογραφούνται πριν την υποβολή της ψήφου. Προτείνουμε τους παρακάτω φυλλομετρητές:

Ο ψηφοφόρος λαμβάνει στην ηλεκτρονική του διεύθυνση μήνυμα, όπως το παρακάτω, με το οποίο καλείται να ψηφίσει.

Το μήνυμα περιέχει έναν προσωπικό και απόρρητο σύνδεσμο (link) προς το δικτυακό τόπο του συστήματος «ΖΕΥΣ».

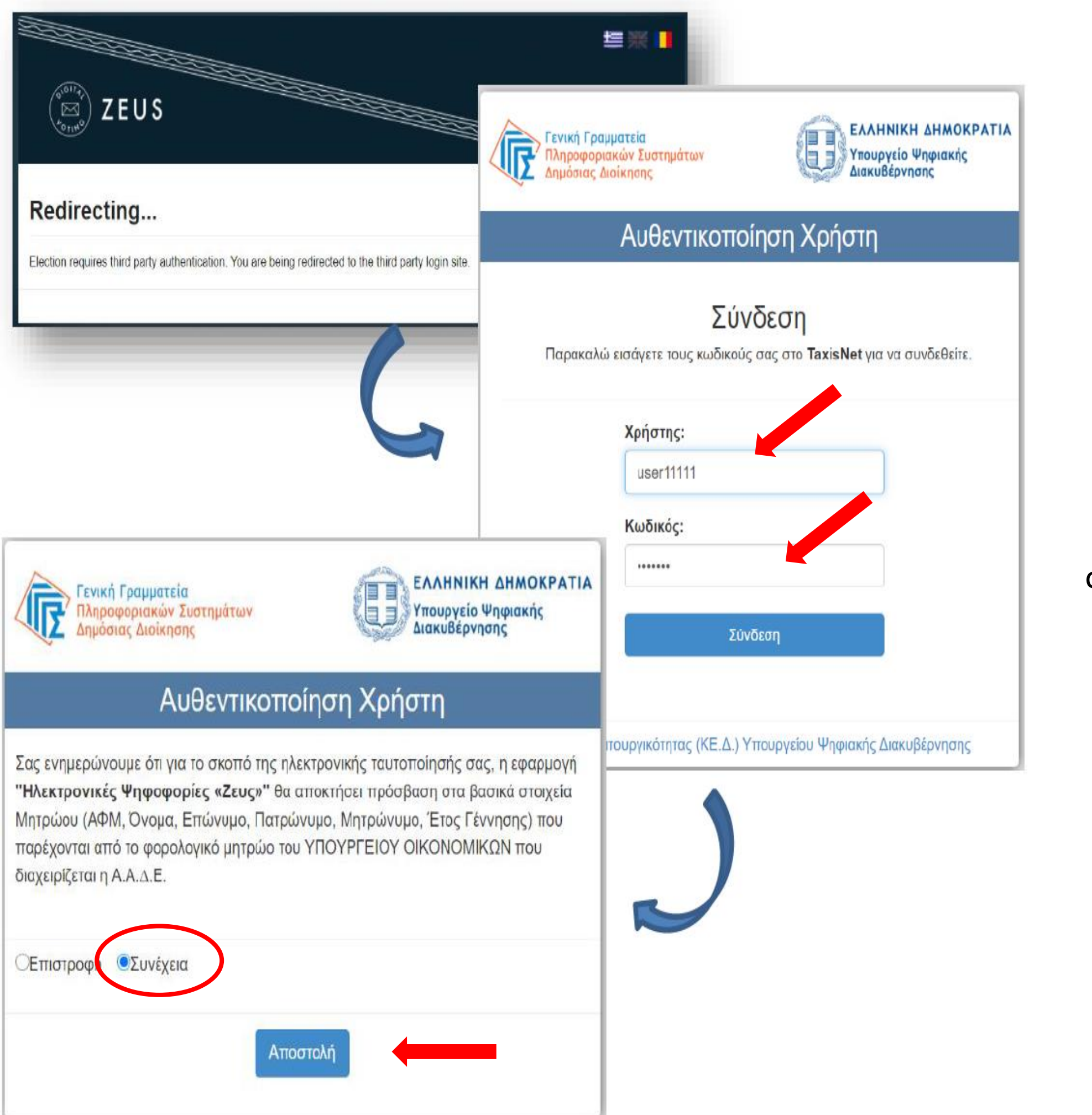

Ακολουθώντας το σύνδεσμο, ο ψηφοφόρος μεταφέρεται στην Γενική Γραμματεία Πληροφοριακών Συστημάτων όπου πρέπει να εισάγει το **username** και το **password** που έχει στο taxisnet. Έπειτα, πρέπει να επιλέξει συνέχεια και Αποστολή ώστε να διαβιβαστούν τα στοιχεία στον εξυπηρετητή της ΓΓΠΣ και να γίνει η επαλήθευση.

| EUS ZEUS                                                                                                    |                                                         |                                 |
|----------------------------------------------------------------------------------------------------|---------------------------------------------------------|---------------------------------|
| Συνδεθήκατε ως ψηφοφόρος <u>Νικολαου Νικολαος</u> — " Ψηφοφ<br>Διοικητικό Συμβιουλιο"<br>είσοδος στη σελίδα της ψηφοφορίας   | ορία Ομοσπονδιας Χ΄ Αθλητικου Σωματειου Ψ. Πρόεδρος κ   |                                 |
| не∟рдеѕк<br>Ψηφοφορία Ομοσπονδιας Χ/ Αθλητικου Σωματειου<br>Πρόεδρος και Διοικητικό Συμβούλιο                                | Ψ                                                       | Ο ψηφοφόρος, εφ<br>που έχει καθ |
| Πληροφορίες ψηφοφορίας Ψήφος Εφορευτική ε<br>Η ψηφοφορια αφορά                                                               | τπτροπή                                                 | ψη<br>«Είσο                     |
| Έναρξη της ψηφοφορίας: Μάρτιος 14, 2021, 5 μμ.                                                                               | Λήξη της ψηφοφορίας: <b>Μάρτιος 15, 2021, 5 πμ.</b>     |                                 |
| Αριθμος ψηφοφορων: 1                                                                                                    |                                                         |                                 |
| Υποστήριξη<br>Email υποστήριξης: ypostirixi@gmail.com<br>Τηλέφωνο υποστήριξης: 2100000000                                    | Είσοδος στο ηλεκτρονικό παραπέτασμα                     |                                 |
| Συνδεθήκατε ως ψηφοφόρος <u>Νικολαου Νικολαος</u> : <u>Ψηφοφορία</u><br>Ψ. Πρόεδρος και Διοικητικό Συμβούλιο Ι <u>έξοδος</u> | Ομοσπονδιας Χ/ Αθλητικου Σωματειου Δήλωση Ιδιωτικότητας | Ι Όροι χρ                       |

φόσον βρίσκεται εντός του χρονικού διαστήματος οριστεί για τη διεξαγωγή της συγκεκριμένης φοφορίας, όπως αναφέρεται στην αναλυτική ενημέρωση επιλέγει οδος στο ηλεκτρονικό παραπέτασμα»

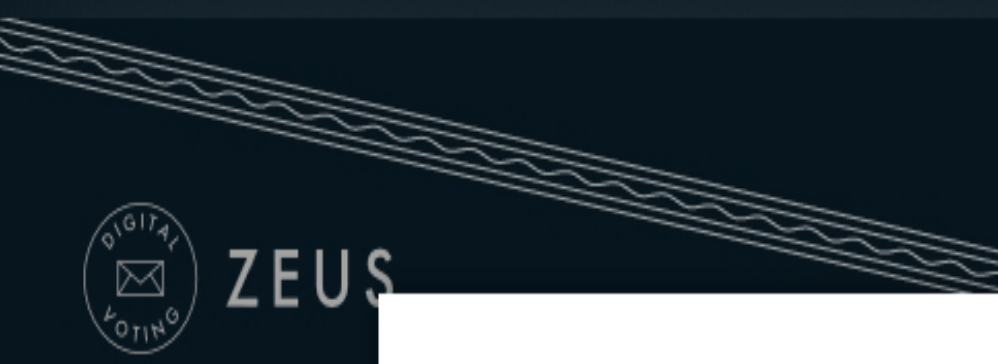

## Συνδεθήκατε ως ψηφοφόρ

είσοδος στη σελίδα της ψηφοφ

DEMO ΕΚΛΟΓΕΣ ΚΟΕ - ΔΟΚΙ

Πληροφορίες ψηφοφορ

ΕΚΛΟΓΕΣ ΚΟΕ - ΔΟΚΙΜ

Έναρξη της ψηφοφορίας.

Αριθμός ψηφοφόρων: 2

Υποστήριξη

Email υποστήριξης: su Τηλέφωνο υποστήριξη

# Είσοδος στο ηλεκτρονικό παραπέτασμα

## Υποβολή ψήφου σε όλες τις κάλπες

Το σύστημα θα σας καθοδηγήσει σε όλες τις κάλπες της ψηφοφορίας

### Κάλπες

## ΕΚΛΟΓΗ ΠΡΟΕΔΡΟΥ

Δεν έχετε ψηφίσει ακόμη

## ΕΚΛΟΓΗ ΜΕΛΩΝ Δ.Σ.

Δεν έχετε ψηφίσει ακόμη

### ΕΚΛΟΓΗ ΕΞΕΛΕΚΤΙΚΗΣ

Δεν έχετε ψηφίσει ακόμη

## ΕΚΛΟΓΗ ΕΚΠΡΟΣΩΠΟΥ ΣΤ

Δεν έχετε ψηφίσει ακόμη

Πίσω

| anes ins rannes ints withorhopias |           |
|-----------------------------------|-----------|
|                                   |           |
|                                   |           |
|                                   |           |
|                                   |           |
|                                   |           |
|                                   | 21, 2 πµ. |
|                                   |           |
|                                   |           |
| HN EOE                            |           |
|                                   | τασμα     |
|                                   |           |
|                                   |           |
|                                   |           |

Συνδεθήκατε ως ψηφοφόρος <u>Μάρκου Κώστας</u>: <u>ΕΚΛΟΓΕΣ ΚΟΕ - ΔΟΚΙΜΑΣΤΙΚΟ #4, ΕΚΛΟΓΗ</u> <u>ΠΡΟΕΔΡΟΥ</u> | έξοδος

Δήλωση Ιδιωτικότητας | Όροι χρήσης

# το σύστημα αυτόματα σε όλες τις κάλπες.

Επιλέξτε Υποβολή ψήφου σε όλες τις κάλπες για να σας οδηγήσει

# ΕΚΛΟΓΕΣ ΚΟΕ - ΔΟΚΙΜΑΣΤΙΚΟ #4, ΕΚΛΟΓΗ ΠΡΟΕΔΡΟΥ

Πληροφορίες

Επιλογές ψηφοδελτίου

Υποβολή ψηφοδελτίου

Καλωσήρθατε στο ηλεκτρονικό παραπέτασμα του συστήματος ψηφοφοριών «Ζευς»

Για να βρίσκεστε στη σελίδα αυτή, σημαίνει ότι ακολουθήσατε το σύνδεσμο που σας έχει σταλεί με email ή SMS για την ψηφοφορία «ΕΚΛΟΓΗ ΠΡΟΕΔΡΟΥ».

Για να υποβάλετε ψήφο ακολουθήστε τις οδηγίες. Στην κορυφή της σελίδας θα σημειώνεται η πρόοδός σας, καθώς και άλλες σχετικές πληροφορίες.

#### 1. Συμπλήρωση ψηφοδελτίου.

Σε αυτό το βήμα σημειώνετε τις επιλογές σας στο ψηφοδέλτιο.

#### 2. Κρυπτογράφηση και υποβολή ψηφοδελτίου.

Οι επιλογές που κάνατε στο προηγούμενο βήμα θα κρυπτογραφηθούν στον υπολογιστή σας από τον ίδιο τον φυλλομετρητή (browser), και στη συνέχεια θα υποβληθούν στο σύστημα «Ζευς» Θα σας αποσταλεί αποδεικτικό υποβολής ψήφου με email ή SMS.

Μπορείτε να χρησιμοποιήσετε το σύνδεσμο για να καταχωρίσετε νέα ψήφο. Κάθε φορά, η νέα ψήφος αντικαθιστά την προηγούμενη.

Επιστροφή στην σελίδα της ψηφοφορίας

Αναγνωριστικό κάλπης: D/r4uyqmAab9Ce/dBSGCsGU8ojKGYim1Gex2w3P71Mk

Εκκίνηση

Βοήθεια Έξοδος

Στο κουμπί Πληροφορίες πάνω δεξιά, μπορείτε να βρείτε στοιχεία επικοινωνίας με την εφορευτική επιτροπή.

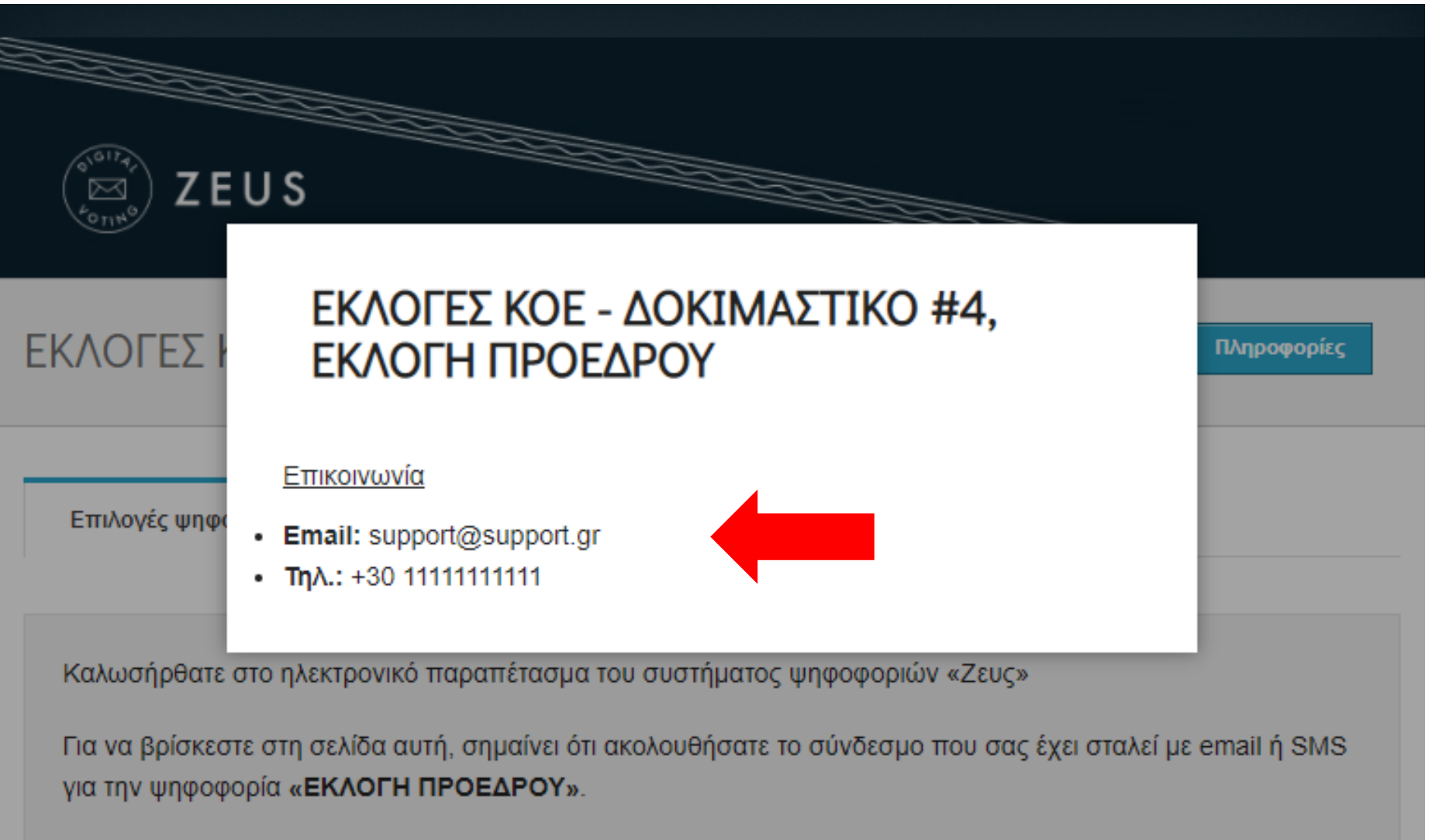

Για να υποβάλετε ψήφο ακολουθήστε τις οδηγίες. Στην κορυφή της σελίδας θα σημειώνεται η πρόοδός σας, καθώς και άλλες σχετικές πληροφορίες.

### 1. Συμπλήρωση ψηφοδελτίου.

Σε αυτό το βήμα σημειώνετε τις επιλογές σας στο ψηφοδέλτιο.

### 2. Κρυπτογράφηση και υποβολή ψηφοδελτίου.

Οι επιλογές που κάνατε στο προηγούμενο βήμα θα κρυπτογραφηθούν στον υπολογιστή σας από τον ίδιο τον φυλλομετρητή (browser), και στη συνέχεια θα υποβληθούν στο σύστημα «Ζευς» Θα σας αποσταλεί αποδεικτικό υποβολής ψήφου με email ή SMS.

Μπορείτε να χρησιμοποιήσετε το σύνδεσμο για να καταχωρίσετε νέα ψήφο. Κάθε φορά, η νέα ψήφος αντικαθιστά την προηγούμενη.

Επιστροφή στην σελίδα της ψηφοφορίας

Αναγνωριστικό κάλπης: D/r4uyqmAab9Ce/dBSGCsGU8ojKGYim1Gex2w3P71Mk

Βοήθεια Έξοδος

Εκκίνηση

Σε αυτά τα στοιχεία, μπορείτε να επικοινωνείτε με την εφορευτική επιτροπή για ερωτήσεις και τεχνική αρωγή.

## ΕΚΛΟΓΕΣ ΚΟΕ - ΔΟΚΙΜΑΣΤΙΚΟ #4, ΕΚΛΟΓΗ ΠΡΟΕΔΡΟΥ

Πληροφορίες

Επιλογές ψηφοδελτίου

Υποβολή ψηφοδελτίου

Καλωσήρθατε στο ηλεκτρονικό παραπέτασμα του συστήματος ψηφοφοριών «Ζευς»

Για να βρίσκεστε στη σελίδα αυτή, σημαίνει ότι ακολουθήσατε το σύνδεσμο που σας έχει σταλεί με email ή SMS για την ψηφοφορία «ΕΚΛΟΓΗ ΠΡΟΕΔΡΟΥ».

Για να υποβάλετε ψήφο ακολουθήστε τις οδηγίες. Στην κορυφή της σελίδας θα σημειώνεται η πρόοδός σας, καθώς και άλλες σχετικές πληροφορίες.

#### 1. Συμπλήρωση ψηφοδελτίου.

Σε αυτό το βήμα σημειώνετε τις επιλογές σας στο ψηφοδέλτιο.

#### 2. Κρυπτογράφηση και υποβολή ψηφοδελτίου.

Οι επιλογές που κάνατε στο προηγούμενο βήμα θα κρυπτογραφηθούν στον υπολογιστή σας από τον ίδιο τον φυλλομετρητή (browser), και στη συνέχεια θα υποβληθούν στο σύστημα «Ζευς» Θα σας αποσταλεί αποδεικτικό υποβολής ψήφου με email ή SMS.

Μπορείτε να χρησιμοποιήσετε το σύνδεσμο για να καταχωρίσετε νέα ψήφο. Κάθε φορά, η νέα ψήφος αντικαθιστά την προηγούμενη.

Επιστροφή στην σελίδα της ψηφοφορίας

#### Αναγνωριστικό κάλπης: D/r4uyqmAab9Ce/dBSGCsGU8ojKGYim1Gex2w3P71Mk

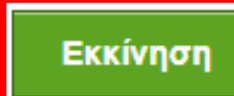

Βοήθεια Έξοδος

Πατήστε το κουμπί Εκκίνηση κάτω δεξιά, για να ξεκινήσει η διαδικασία της ψηφοφορίας.

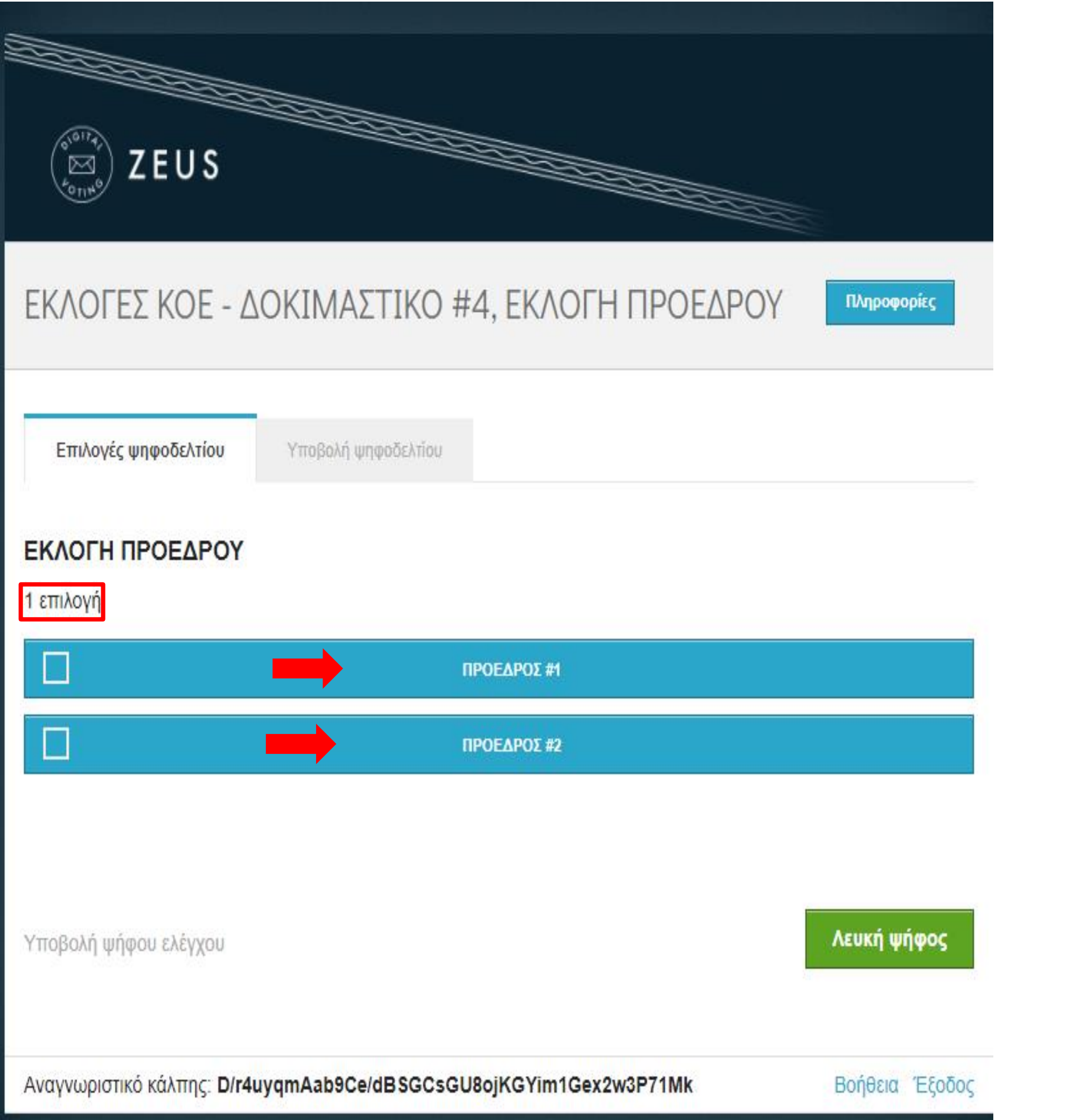

Επιλέγετε υποψήφιο πρόεδρο (1 επιλογή) κάνοντας κλίκ στη γραμμή που περιέχει το όνομα του υποψηφίου που θέλετε να ψηφίσετε και αυτόματα αλλάζει το χρώμα από μπλέ σε πράσινο.

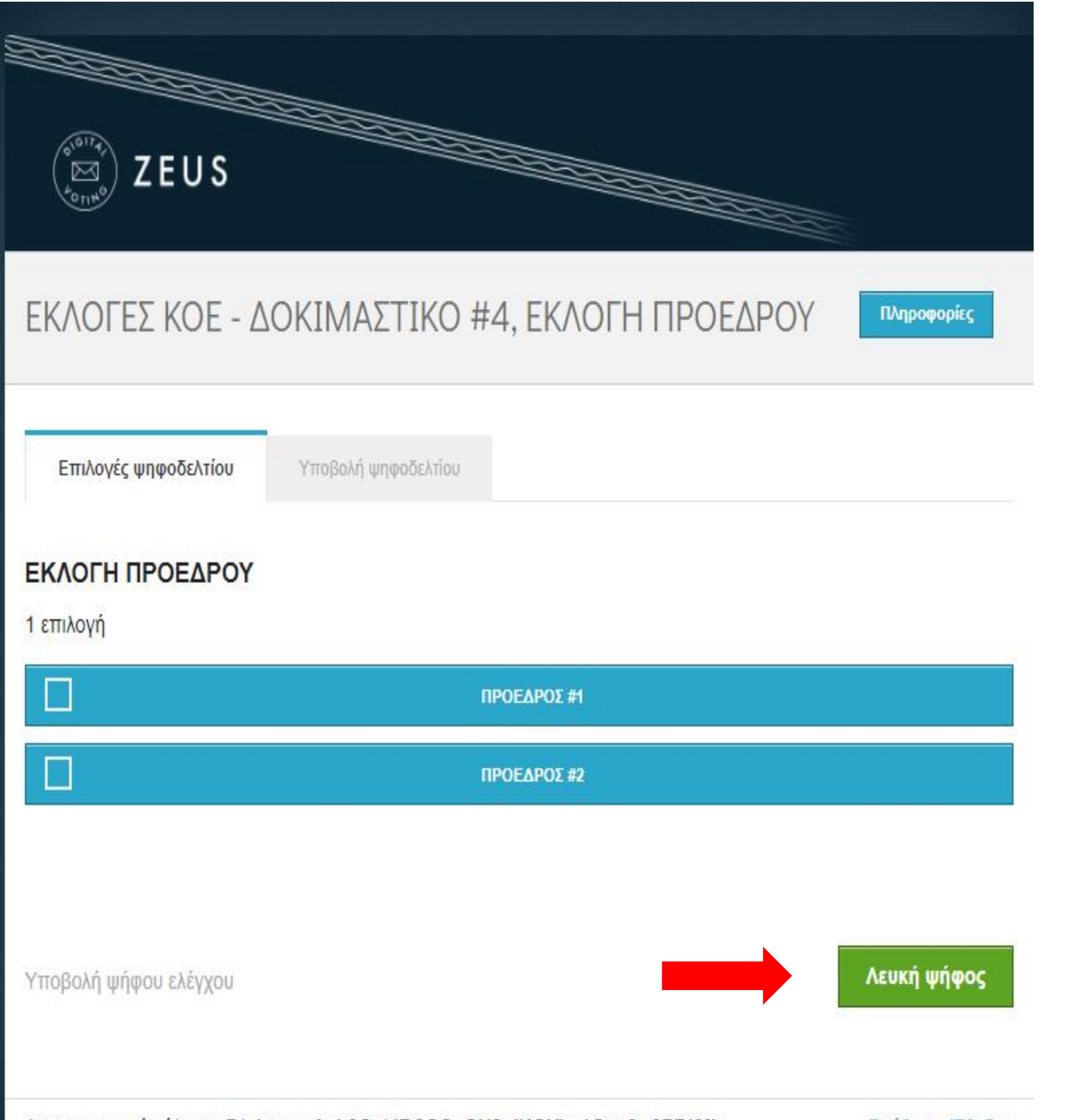

Αναγνωριστικό κάλπης: D/r4uyqmAab9Ce/dBSGCsGU8ojKGYim1Gex2w3P71Mk

Βοήθεια Έξοδος

# Σε περίπτωση Λευκής ψήφου, επιλέγετε το κουμπί κάτω δεξιά.

Λευκή ψήφος

| EUS ZEUS                                                          |                |
|-------------------------------------------------------------------|----------------|
| ΕΚΛΟΓΕΣ ΚΟΕ - ΔΟΚΙΜΑΣΤΙΚΟ #4, ΕΚΛΟΓΗ ΠΡΟΕΛ                        |                |
| Επιλογές ψηφοδελτίου Υποβολή ψηφοδελτίου                          |                |
| <b>ΕΚΛΟΓΗ ΠΡΟΕΔΡΟΥ</b><br>1 επιλογή                               |                |
| Χ ΠΡΟΕΔΡΟΣ #1                                                     |                |
| ΠΡΟΕΔΡΟΣ #2                                                       |                |
| Υποβολή ψήφου ελέγχου                                             | Συνέχεια       |
| Αναγνωριστικό κάλπης: D/r4uyqmAab9Ce/dBSGCsGU8ojKGYim1Gex2w3P71Mk | Βοήθεια Έξοδος |

Όταν ψηφίσετε, πατάτε το κουμπί Συνέχεια ,κάτω δεξιά για να καταχωρήσετε τη ψήφο σας.

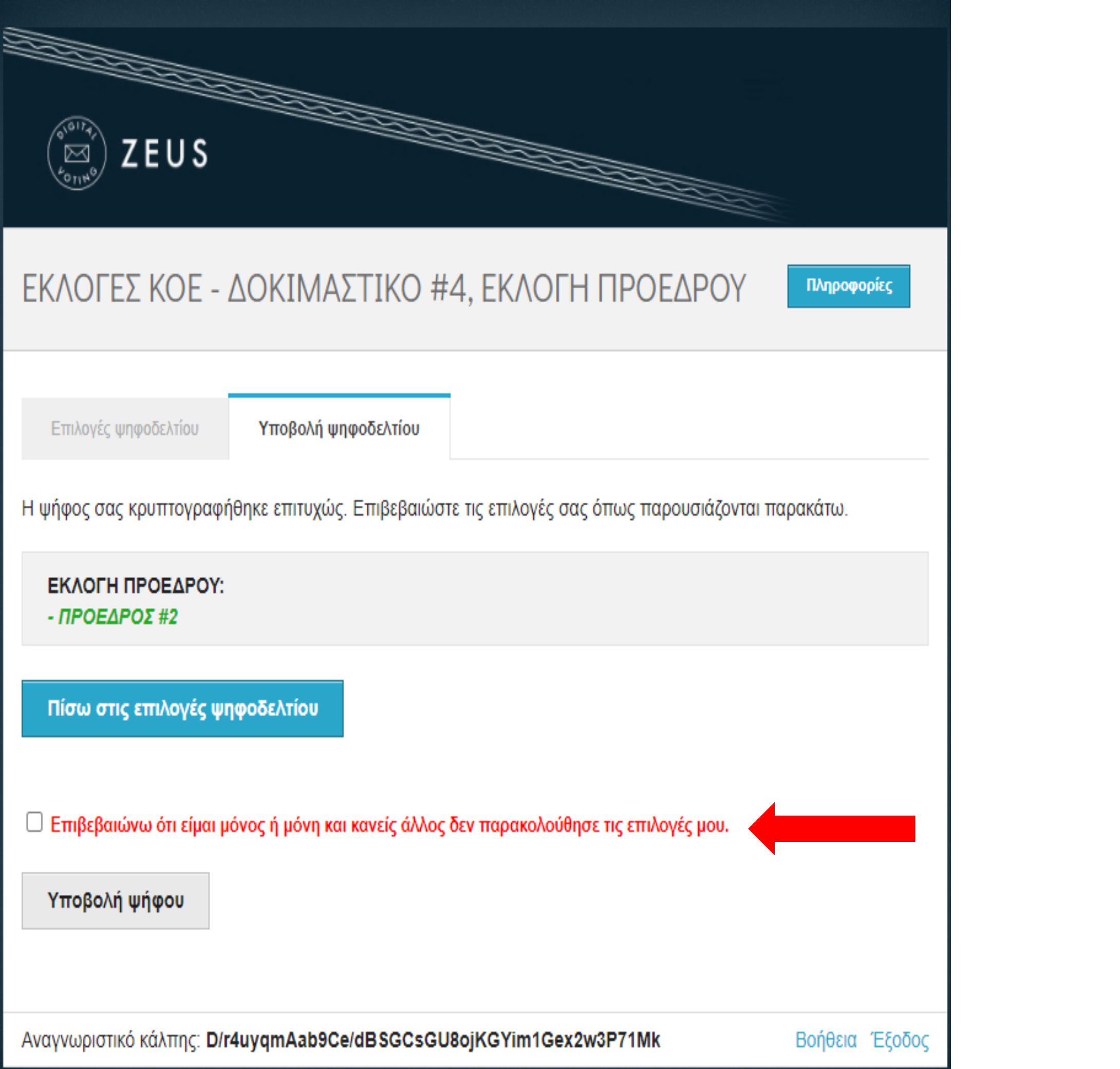

Στη συνέχεια, για να υποβάλλετε τη ψήφο, πρέπει να κάνετε κλίκ στην Επιβεβαίωση.

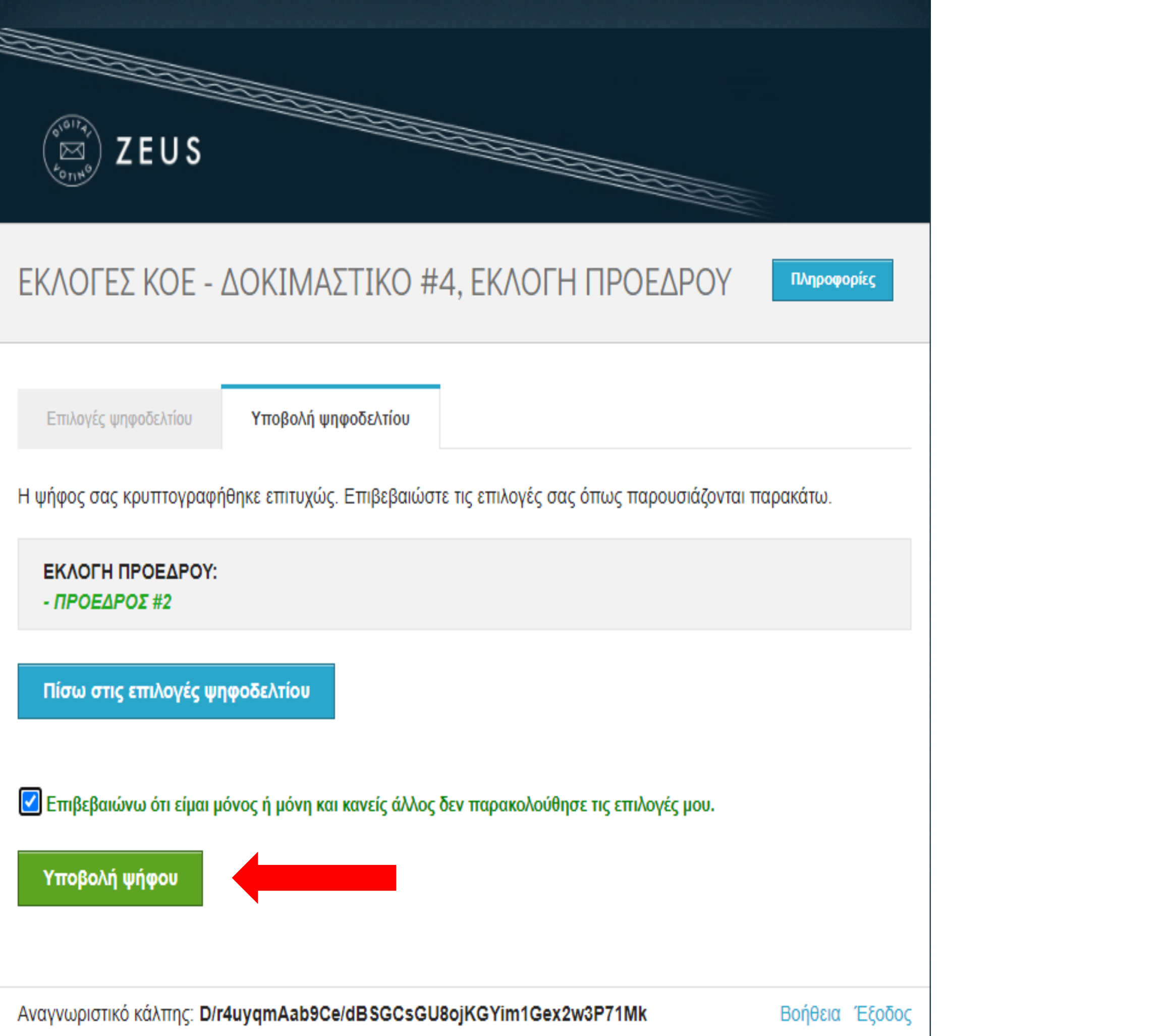

Και πατάτε το κουμπί

Υποβολή ψήφου

# ΕΚΛΟΓΕΣ ΚΟΕ - ΔΟΚΙΜΑΣΤΙΚΟ #4, ΕΚΛΟΓΗ ΜΕΛΩΝ Δ.Σ.

Πληροφορίες

Επιλογές ψηφοδελτίου

Υποβολή ψηφοδελτίου

Καλωσήρθατε στο ηλεκτρονικό παραπέτασμα του συστήματος ψηφοφοριών «Ζευς»

Για να βρίσκεστε στη σελίδα αυτή, σημαίνει ότι ακολουθήσατε το σύνδεσμο που σας έχει σταλεί με email ή SMS για την ψηφοφορία «ΕΚΛΟΓΗ ΜΕΛΩΝ Δ.Σ.».

Για να υποβάλετε ψήφο ακολουθήστε τις οδηγίες. Στην κορυφή της σελίδας θα σημειώνεται η πρόοδός σας, καθώς και άλλες σχετικές πληροφορίες.

#### 1. Συμπλήρωση ψηφοδελτίου.

Σε αυτό το βήμα σημειώνετε τις επιλογές σας στο ψηφοδέλτιο.

#### 2. Κρυπτογράφηση και υποβολή ψηφοδελτίου.

Οι επιλογές που κάνατε στο προηγούμενο βήμα θα κρυπτογραφηθούν στον υπολογιστή σας από τον ίδιο τον φυλλομετρητή (browser), και στη συνέχεια θα υποβληθούν στο σύστημα «Ζευς» Θα σας αποσταλεί αποδεικτικό υποβολής ψήφου με email ή SMS.

Μπορείτε να χρησιμοποιήσετε το σύνδεσμο για να καταχωρίσετε νέα ψήφο. Κάθε φορά, η νέα ψήφος αντικαθιστά την προηγούμενη. Το σύστημα αυτόματα σας μεταφέρει στην επόμενη κάλπη (ΕΚΛΟΓΗ ΜΕΛΩΝ Δ.Σ.), και συνεχίζετε την διαδικασία ψηφοφορίας πατώντας το πράσινο κουμπί

Επιστροφή στην σελίδα της ψηφοφορίας

Αναγνωριστικό κάλπης: 8Q0yDUxI5PJDzd1yXhO0yPK7A5EkfW9rzSgr3onLlgI

Βοήθεια Έξοδος

Εκκίνηση

| ΕΚΛΟΓΕΣ ΚΟΕ - ΔΟΚΙΜΑΣΤΙΚΟ #                   | 4, ΕΚΛΟΓΗ ΜΕΛΩΝ Δ.Σ. | Πληροφορίες    |
|-----------------------------------------------|----------------------|----------------|
| Επιλογές ψηφοδελτίου Υποβολή ψηφοδελτίου      |                      |                |
| ΕΚΛΟΓΗ ΜΕΛΩΝ Δ.Σ.<br>1 εώς 14 επιλογές        |                      |                |
|                                               | ΜΕΛΟΣ #1             |                |
|                                               | ΜΕΛΟΣ #2             |                |
|                                               | ΜΕΛΟΣ #3             |                |
|                                               | ΜΕΛΟΣ #4             |                |
|                                               | ΜΕΛΟΣ #5             |                |
|                                               | ΜΕΛΟΣ #6             |                |
|                                               | ΜΕΛΟΣ #7             |                |
|                                               | ΜΕΛΟΣ #8             |                |
|                                               | ΜΕΛΟΣ #9             |                |
|                                               | ΜΕΛΟΣ #10            |                |
|                                               | ΜΕΛΟΣ #11            |                |
|                                               | ΜΕΛΟΣ #18            |                |
|                                               | ΜΕΛΟΣ #16            |                |
|                                               | ΜΕΛΟΣ #17            |                |
|                                               | ΜΕΛΟΣ #18            |                |
|                                               | ΜΕΛΟΣ #19            |                |
|                                               | ΜΕΛΟΣ #20            |                |
|                                               | ΜΕΛΟΣ #21            |                |
|                                               | ΜΕΛΟΣ #22            |                |
|                                               | ΜΕΛΟΣ #23            |                |
|                                               | ΜΕΛΟΣ #24            |                |
|                                               | ΜΕΛΟΣ #25            |                |
|                                               | ΜΕΛΟΣ #26            |                |
|                                               | ΜΕΛΟΣ #27            |                |
|                                               | ΜΕΛΟΣ #28            |                |
|                                               | ΜΕΛΟΣ #29            |                |
|                                               | ΜΕΛΟΣ #30            |                |
|                                               |                      |                |
| Υποβολή ψήφου ελέγχου                         |                      | Λευκή ψήφος    |
| Αναγνωριστικό κάλπης: 8Q0yDUxI5PJDzd1yXhO0yPK | 7A5EkfW9rzSgr3onLlgl | Βοήθεια Έξοδος |

Ομοίως επιλέγετε υποψήφια μέλη Δ.Σ. (εώς 14 επιλογές) κάνοντας κλίκ στη γραμμή που περιέχει το όνομα του υποψηφίου που θέλετε να ψηφίσετε.

| 0 <sup>-617</sup> 7                         |                                        |
|---------------------------------------------|----------------------------------------|
| ZEUS                                        |                                        |
| ΕΚΛΟΓΕΣ ΚΟΕ - ΛΟΚΙΜΑΣΤΙΚΟ                   |                                        |
|                                             |                                        |
| Επιλογές ψηφοδελτίου Υποβολή ψηφοδελτίου    |                                        |
|                                             |                                        |
| ΕΚΛΟΓΗ ΜΕΛΩΝ Δ.Σ.<br>1 εώς 14 επιλογές      |                                        |
|                                             | ΜΕΛΟΣ #1                               |
|                                             | ΜΕΛΟΣ #2                               |
|                                             | ΜΕΛΟΣ #3                               |
|                                             | ΜΕΛΟΣ #4                               |
|                                             | ΜΕΛΟΣ #5                               |
|                                             | ΜΕΛΟΣ #6                               |
|                                             | ΜΕΛΟΣ #7                               |
|                                             | ΜΕΛΟΣ #8                               |
|                                             | ΜΕΛΟΣ #9                               |
|                                             | ΜΕΛΟΣ #10                              |
|                                             | ΜΕΛΟΣ #11                              |
|                                             | MEAO2 #13                              |
|                                             | ΜΕΛΟΣ #16                              |
|                                             | ΜΕΛΟΣ #17                              |
|                                             | ΜΕΛΟΣ #18                              |
|                                             | ΜΕΛΟΣ #19                              |
| $\mathbf{X}$                                | ΜΕΛΟΣ #20                              |
|                                             | ΜΕΛΟΣ #21                              |
|                                             | ΜΕΛΟΣ #22                              |
|                                             | ΜΕΛΟΣ #23                              |
|                                             | ΜΕΛΟΣ #24                              |
|                                             | ΜΕΛΟΣ #25                              |
|                                             | ΜΕΛΟΣ #26                              |
|                                             | ΜΕΛΟΣ #27                              |
|                                             | ΜΕΛΟΣ #28                              |
| $\mathbf{X}$                                | ΜΕΛΟΣ #29                              |
|                                             | ΜΕΛΟΣ #30                              |
|                                             |                                        |
|                                             |                                        |
| Υποβολή ψήφου ελέγχου                       | Συνέχεια                               |
|                                             |                                        |
| Αναγνωριστικό κάλπης: 8Q0yDUxI5PJDzd1yXhO0y | γΡΚ7Α5EkfW9rzSgr3onLlgl Βοήθεια Έξοδος |

Όταν ψηφίσετε, πατάτε το κουμπί Συνέχεια ,κάτω δεξιά για να καταχωρήσετε τη ψήφο σας.

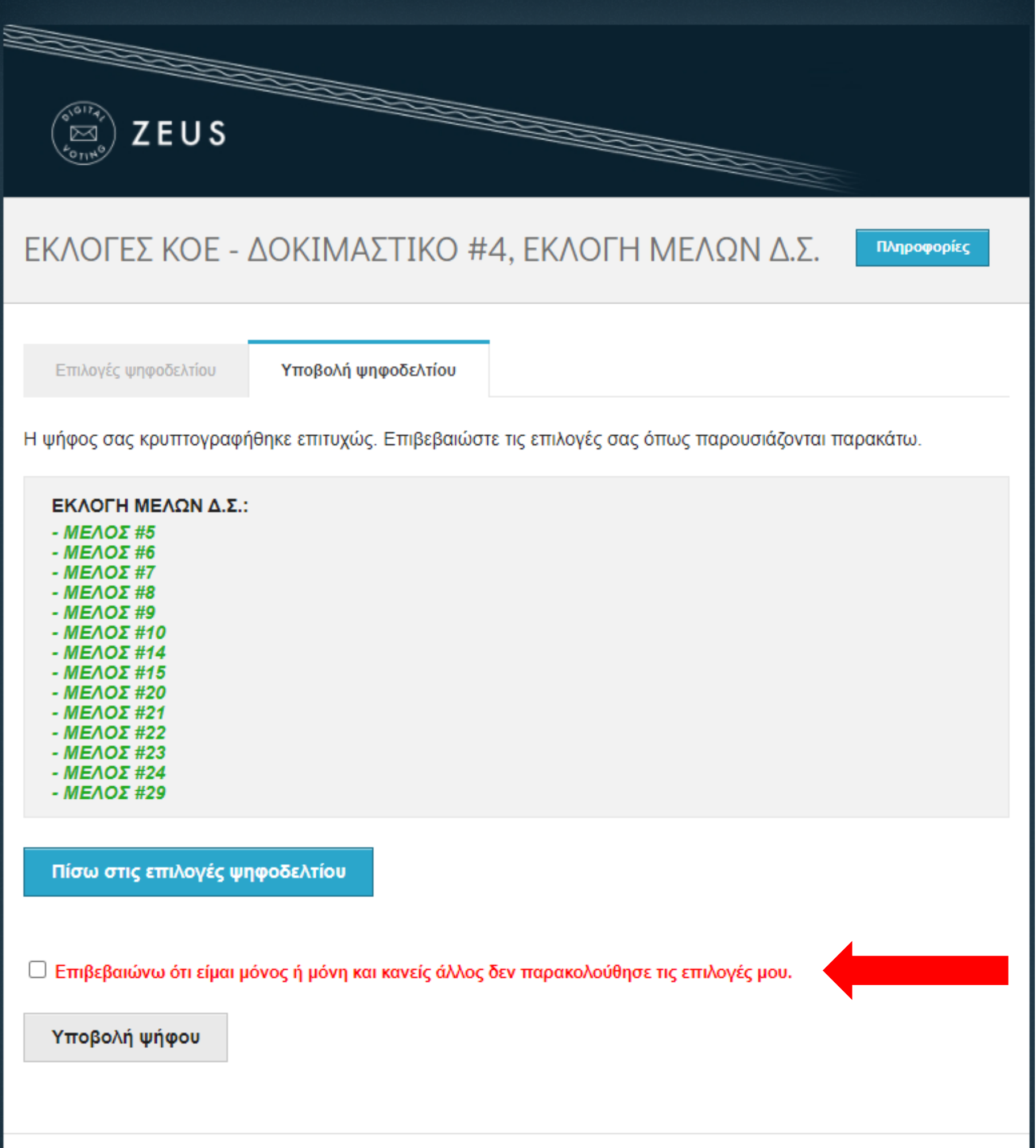

Στη συνέχεια, για να υποβάλλετε τη ψήφο, πρέπει να κάνετε κλίκ στην Επιβεβαίωση.

Βοήθεια Έξοδος

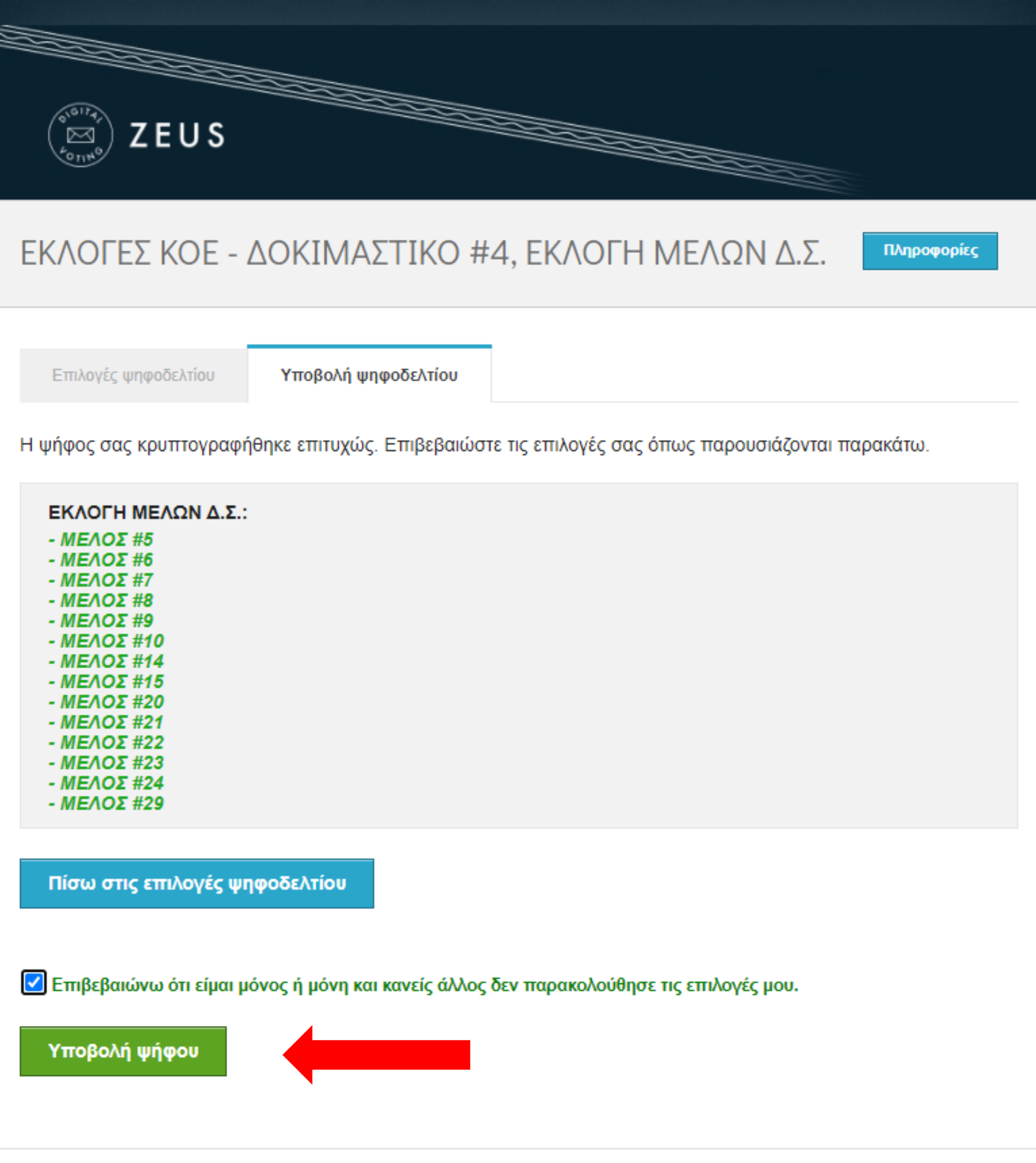

Αναγνωριστικό κάλπης: 8Q0yDUxI5PJDzd1yXhO0yPK7A5EkfW9rzSgr3onLlgI

Βοήθεια Έξοδος

Και πατάτε το κουμπί

Υποβολή ψήφου

# ΕΚΛΟΓΕΣ ΚΟΕ - ΔΟΚΙΜΑΣΤΙΚΟ #4, ΕΚΛΟΓΗ ΕΞΕΛΕΚΤΙΚΗΣ Πληροφορίες Επιλογές ψηφοδελτίου Υποβολή ψηφοδελτίου Καλωσήρθατε στο ηλεκτρονικό παραπέτασμα του συστήματος ψηφοφοριών «Ζευς» Για να βρίσκεστε στη σελίδα αυτή, σημαίνει ότι ακολουθήσατε το σύνδεσμο που σας έχει σταλεί με email ή SMS για την ψηφοφορία «ΕΚΛΟΓΗ ΕΞΕΛΕΚΤΙΚΗΣ». Για να υποβάλετε ψήφο ακολουθήστε τις οδηγίες. Στην κορυφή της σελίδας θα σημειώνεται η πρόοδός σας, καθώς και άλλες σχετικές πληροφορίες. 1. Συμπλήρωση ψηφοδελτίου. Σε αυτό το βήμα σημειώνετε τις επιλογές σας στο ψηφοδέλτιο. 2. Κρυπτογράφηση και υποβολή ψηφοδελτίου. Οι επιλογές που κάνατε στο προηγούμενο βήμα θα κρυπτογραφηθούν στον υπολογιστή σας από τον ίδιο τον φυλλομετρητή (browser), και στη συνέχεια θα υποβληθούν στο σύστημα «Ζευς» Θα σας αποσταλεί αποδεικτικό υποβολής ψήφου με email ή SMS. Μπορείτε να χρησιμοποιήσετε το σύνδεσμο για να καταχωρίσετε νέα ψήφο. Κάθε φορά, η νέα ψήφος αντικαθιστά την προηγούμενη. Επιστροφή στην σελίδα της ψηφοφορίας Εκκίνηση

Αναγνωριστικό κάλπης: 9T99SKS/Wsw4RnMwqXOhpHblzTY/kcG5j47eT5mbU7g

Βοήθεια Έξοδος

Το σύστημα αυτόματα σας μεταφέρει στην επόμενη κάλπη (ΕΚΛΟΓΗ ΕΞΕΛΕΚΤΙΚΗΣ), και συνεχίζετε την διαδικασία ψηφοφορίας πατώντας το πράσινο κουμπί Εκκίνηση

| (SOUTHAN) ZEUS                                                                                                    |  |
|----------------------------------------------------------------------------------------------------|--|
|                                                                                                    |  |
| ΕΚΛΟΓΕΣ ΚΟΕ - ΔΟΚΙΜΑΣΤΙΚΟ #4, ΕΚΛΟΓΗ<br>ΕΞΕΛΕΚΤΙΚΗΣ                                                                                               |  |
| Επιλογές ψηφοδελτίου Υποβολή ψηφοδελτίου                                                                                                    |  |
| ΕΚΛΟΓΗ ΤΑΚΤΙΚΩΝ ΜΕΛΩΝ<br>1 εώς 3 επιλογές                                                                                                    |  |
| ΜΕΛΟΣ #1                                                                                                    |  |
| ΜΕΛΟΣ #2                                                                                                    |  |
| ΜΕΛΟΣ #3                                                                                                    |  |
| ΜΕΛΟΣ #4                                                                                                    |  |
| ΜΕΛΟΣ #5                                                                                                    |  |
| ΜΕΛΟΣ #6                                                                                                    |  |
| ΜΕΛΟΣ #7                                                                                                    |  |
| ΜΕΛΟΣ #8                                                                                                    |  |
| ΜΕΛΟΣ #9                                                                                                    |  |
| ΜΕΛΟΣ #10                                                                                                    |  |
| ΕΚΛΟΓΗ ΑΝΑΠΛΗΡΩΜΑΤΙΚΩΝ ΜΕΛΩΝ                                                                                                    |  |
| 1 εώς 2 επιλογές                                                                                                    |  |
| ΜΕΛΟΣ #1                                                                                                    |  |
| ΜΕΛΟΣ #2                                                                                                    |  |
| MEAOE #2                                                                                                    |  |
| ME/O2 #3                                                                                                    |  |
| ΜΕΛΟΣ #3                                                                                                    |  |
| ΜΕΛΟΣ #3<br>ΜΕΛΟΣ #4<br>ΜΕΛΟΣ #5                                                                                                    |  |
| ΜΕΛΟΣ #3           ΜΕΛΟΣ #4           ΜΕΛΟΣ #5           ΜΕΛΟΣ #6                                                                                 |  |
| ΜΕΛΟΣ #3       ΜΕΛΟΣ #4       ΜΕΛΟΣ #5       ΜΕΛΟΣ #6       ΜΕΛΟΣ #7                                                                              |  |
| ΜΕΛΟΣ #3         ΜΕΛΟΣ #4         ΜΕΛΟΣ #5         ΜΕΛΟΣ #6         ΜΕΛΟΣ #7         ΜΕΛΟΣ #8                                                     |  |
| ΜΕΛΟΣ #3         ΜΕΛΟΣ #4         ΜΕΛΟΣ #5         ΜΕΛΟΣ #6         ΜΕΛΟΣ #7         ΜΕΛΟΣ #8         ΜΕΛΟΣ #9                                    |  |
| ΜΕΛΟΣ #3         ΜΕΛΟΣ #4         ΜΕΛΟΣ #5         ΜΕΛΟΣ #6         ΜΕΛΟΣ #7         ΜΕΛΟΣ #8         ΜΕΛΟΣ #8         ΜΕΛΟΣ #9         ΜΕΛΟΣ #0  |  |
| ΜΕΛΟΣ #3         ΜΕΛΟΣ #4         ΜΕΛΟΣ #5         ΜΕΛΟΣ #6         ΜΕΛΟΣ #7         ΜΕΛΟΣ #8         ΜΕΛΟΣ #8         ΜΕΛΟΣ #9         ΜΕΛΟΣ #10 |  |
| ΜΕΛΟΣ #3         ΜΕΛΟΣ #4         ΜΕΛΟΣ #5         ΜΕΛΟΣ #6         ΜΕΛΟΣ #7         ΜΕΛΟΣ #8         ΜΕΛΟΣ #9         ΜΕΛΟΣ #10                  |  |
| ΜΕΛΟΣ #3         ΜΕΛΟΣ #4         ΜΕΛΟΣ #5         ΜΕΛΟΣ #6         ΜΕΛΟΣ #7         ΜΕΛΟΣ #8         ΜΕΛΟΣ #9         ΜΕΛΟΣ #10                  |  |

Επιλέγετε τακτικά μέλη Εξελεκτικής (εώς 3 επιλογές) και αναπληρωματικά μέλη (εώς 2 επιλογές) κάνοντας κλίκ στη γραμμή που περιέχει το όνομα του υποψηφίου που θέλετε να ψηφίσετε.

| Konso                                            |                                          |
|--------------------------------------------------|------------------------------------------|
| ΕΚΛΟΓΕΣ ΚΟΕ - ΔΟΚΙΜΑΣΤΙΚΟ<br>ΕΞΕΛΕΚΤΙΚΗΣ         | ) #4, ΕΚΛΟΓΗ<br>Πληροφορίες              |
| Επιλογές ψηφοδελτίου Υποβολή ψηφοδελτίου         | U                                        |
| ΕΚΛΟΓΗ ΤΑΚΤΙΚΩΝ ΜΕΛΩΝ                            |                                          |
|                                                  | ΜΕΛΟΣ #1                                 |
|                                                  | ΜΕΛΟΣ #2                                 |
|                                                  | ΜΕΛΟΣ #3                                 |
|                                                  | ΜΕΛΟΣ #4                                 |
|                                                  | ΜΕΛΟΣ #5                                 |
| $\mathbf{\Sigma}$                                | ΜΕΛΟΣ #6                                 |
|                                                  | ΜΕΛΟΣ #7                                 |
|                                                  | ΜΕΛΟΣ #8                                 |
| $\mathbf{\Sigma}$                                | ΜΕΛΟΣ #9                                 |
|                                                  | ΜΕΛΟΣ #10                                |
| ΕΚΛΟΓΗ ΑΝΑΠΛΗΡΩΜΑΤΙΚΩΝ ΜΕΛΩΝ<br>1 εώς 2 επιλογές |                                          |
|                                                  | ΜΕΛΟΣ #1                                 |
|                                                  | ΜΕΛΟΣ #2                                 |
|                                                  | ΜΕΛΟΣ #3                                 |
| $\mathbf{X}$                                     | ΜΕΛΟΣ #4                                 |
|                                                  | ΜΕΛΟΣ #5                                 |
| $\mathbf{X}$                                     | ΜΕΛΟΣ #6                                 |
|                                                  | ΜΕΛΟΣ #7                                 |
|                                                  | ΜΕΛΟΣ #8                                 |
|                                                  | ΜΕΛΟΣ #9                                 |
|                                                  | ΜΕΛΟΣ #10                                |
| Υποβολή ψήφου ελέγχου                            | Συνέχεια                                 |
| Αναγνωριστικό κάλπης: 9T99SKS/Wsw4RnMwqXC        | ChpHblzTY/kcG5j47eT5mbU7g Βοήθεια Έξοδος |

Όταν ψηφίσετε, πατάτε το κουμπί Συνέχεια ,κάτω δεξιά για να καταχωρήσετε τη ψήφο σας.

| EUS<br>ZEUS                                                                                                    |
|----------------------------------------------------------------------------------------------------|
| ΕΚΛΟΓΕΣ ΚΟΕ - ΔΟΚΙΜΑΣΤΙΚΟ #4, ΕΚΛΟΓΗ<br>ΕΞΕΛΕΚΤΙΚΗΣ                                                                                           |
| Επιλογές ψηφοδελτίου Υποβολή ψηφοδελτίου<br>Η ψήφος σας κρυπτογραφήθηκε επιτυχώς. Επιβεβαιώστε τις επιλογές σας όπως παρουσιάζονται παρακάτω. |
| ΕΚΛΟΓΗ ΤΑΚΤΙΚΩΝ ΜΕΛΩΝ:<br>- ΜΕΛΟΣ #5<br>- ΜΕΛΟΣ #6<br>- ΜΕΛΟΣ #9<br>ΕΚΛΟΓΗ ΑΝΑΠΛΗΡΩΜΑΤΙΚΩΝ ΜΕΛΩΝ:<br>- ΜΕΛΟΣ #4<br>- ΜΕΛΟΣ #6                 |
| Πίσω στις επιλογές ψηφοδελτίου                                                                                                    |
| Επιβεβαιώνω ότι είμαι μόνος ή μόνη και κανείς άλλος δεν παρακολούθησε τις επιλογές μου.                                                       |
| Αναγνωριστικό κάλπης: 9T99SKS/Wsw4RnMwqXOhpHblzTY/kcG5j47eT5mbU7g Βοήθεια Έξοδος                                                              |

Στη συνέχεια, για να υποβάλλετε τη ψήφο, πρέπει να κάνετε κλίκ στην Επιβεβαίωση.

| EUS<br>ZEUS                                                                                                    |
|----------------------------------------------------------------------------------------------------|
| ΕΚΛΟΓΕΣ ΚΟΕ - ΔΟΚΙΜΑΣΤΙΚΟ #4, ΕΚΛΟΓΗ<br>ΕΞΕΛΕΚΤΙΚΗΣ                                                                                           |
| Επιλογές ψηφοδελτίου Υποβολή ψηφοδελτίου<br>Η ψήφος σας κρυπτογραφήθηκε επιτυχώς. Επιβεβαιώστε τις επιλογές σας όπως παρουσιάζονται παρακάτω. |
| ΕΚΛΟΓΗ ΤΑΚΤΙΚΩΝ ΜΕΛΩΝ:<br>- ΜΕΛΟΣ #5<br>- ΜΕΛΟΣ #6<br>- ΜΕΛΟΣ #9<br>ΕΚΛΟΓΗ ΑΝΑΠΛΗΡΩΜΑΤΙΚΩΝ ΜΕΛΩΝ:<br>- ΜΕΛΟΣ #4                               |

- ΜΕΛΟΣ #6

Πίσω στις επιλογές ψηφοδελτίου

Επιβεβαιώνω ότι είμαι μόνος ή μόνη και κανείς άλλος δεν παρακολούθησε τις επιλογές μου.

Υποβολή ψήφου

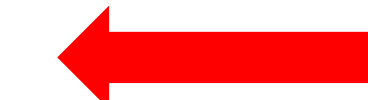

Και πατάτε το κουμπί

Υποβολή ψήφου

# ΕΚΛΟΓΕΣ ΚΟΕ - ΔΟΚΙΜΑΣΤΙΚΟ #4, ΕΚΛΟΓΗ ΕΚΠΡΟΣΩΠΟΥ ΣΤΗΝ ΕΟΕ

Επιλογές ψηφοδελτίου

Υποβολή ψηφοδελτίου

Καλωσήρθατε στο ηλεκτρονικό παραπέτασμα του συστήματος ψηφοφοριών «Ζευς»

Για να βρίσκεστε στη σελίδα αυτή, σημαίνει ότι ακολουθήσατε το σύνδεσμο που σας έχει σταλεί με email ή SMS για την ψηφοφορία «ΕΚΛΟΓΗ ΕΚΠΡΟΣΩΠΟΥ ΣΤΗΝ ΕΟΕ».

Για να υποβάλετε ψήφο ακολουθήστε τις οδηγίες. Στην κορυφή της σελίδας θα σημειώνεται η πρόοδός σας, καθώς και άλλες σχετικές πληροφορίες.

#### 1. Συμπλήρωση ψηφοδελτίου.

Σε αυτό το βήμα σημειώνετε τις επιλογές σας στο ψηφοδέλτιο.

#### 2. Κρυπτογράφηση και υποβολή ψηφοδελτίου.

Οι επιλογές που κάνατε στο προηγούμενο βήμα θα κρυπτογραφηθούν στον υπολογιστή σας από τον ίδιο τον φυλλομετρητή (browser), και στη συνέχεια θα υποβληθούν στο σύστημα «Ζευς» Θα σας αποσταλεί αποδεικτικό υποβολής ψήφου με email ή SMS.

Μπορείτε να χρησιμοποιήσετε το σύνδεσμο για να καταχωρίσετε νέα ψήφο. Κάθε φορά, η νέα ψήφος αντικαθιστά την προηγούμενη.

Επιστροφή στην σελίδα της ψηφοφορίας

Αναγνωριστικό κάλπης: bd2W/rPGczP+PqZiPJLJ4Ut8zi+DSrypKJ+HkurMrX0

Πληροφορίες

Εκκίνηση

Βοήθεια Έξοδος

Το σύστημα αυτόματα σας μεταφέρει στην επόμενη κάλπη (ΕΚΛΟΓΗ ΕΚΠΡΟΣΩΠΟΥ ΣΤΗ ΕΟΕ), και συνεχίζετε την διαδικασία ψηφοφορίας πατώντας το πράσινο κουμπί

# ΕΚΛΟΓΕΣ ΚΟΕ - ΔΟΚΙΜΑΣΤΙΚΟ #4, ΕΚΛΟΓΗ ΕΚΠΡΟΣΩΠΟΥ ΣΤΗΝ ΕΟΕ Πληροφορίες Επιλογές ψηφοδελτίου Υποβολή ψηφοδελτίου ΕΚΛΟΓΗ ΤΑΚΤΙΚΟΥ ΕΚΠΡΟΣΩΠΟΥ ΣΤΗΝ ΕΟΕ 1 επιλογή ΜΕΛΟΣ #1 ΜΕΛΟΣ #2 ΜΕΛΟΣ #3 ΜΕΛΟΣ #4 **ΜΕΛΟΣ #5** ΕΚΛΟΓΗ ΑΝΑΠΛΗΡΩΜΑΤΙΚΟΥ ΕΚΠΡΟΣΩΠΟΥ ΣΤΗΝ ΕΟΕ 1 επιλογή ΜΕΛΟΣ #1 ΜΕΛΟΣ #2

ΜΕΛΟΣ #3

ΜΕΛΟΣ #4

Επιλέγετε τακτικό εκπρόσωπο στην ΕΟΕ (1 επιλογή) και αναπληρωματικό εκπρόσωπο στην ΕΟΕ (1 επιλογή) κάνοντας κλίκ στη γραμμή που περιέχει το όνομα του υποψηφίου που θέλετε να ψηφίσετε.

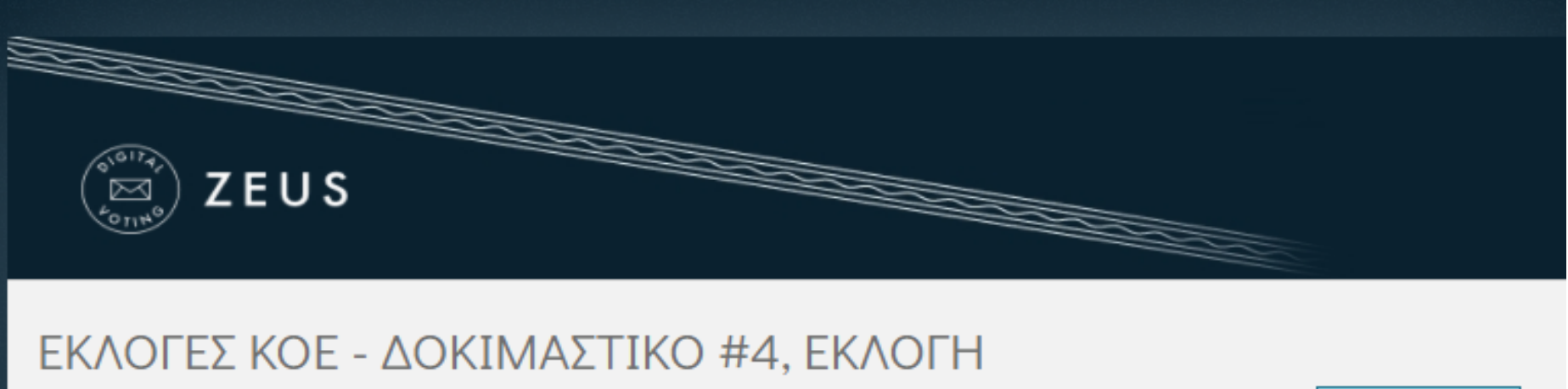

## ΕΚΛΟΓΕΣ ΚΟΕ - ΔΟΚΙΜΑΣΤΙΚΟ #4, ΕΚΛΟΓΗ ΕΚΠΡΟΣΩΠΟΥ ΣΤΗΝ ΕΟΕ

Πληροφορίες

Επιλογές ψηφοδελτίου

Υποβολή ψηφοδελτίου

### ΕΚΛΟΓΗ ΤΑΚΤΙΚΟΥ ΕΚΠΡΟΣΩΠΟΥ ΣΤΗΝ ΕΟΕ

1 επιλογή

| X | ΜΕΛΟΣ #1 |
|---|----------|
|   | ΜΕΛΟΣ #2 |
|   | ΜΕΛΟΣ #3 |
|   | ΜΕΛΟΣ #4 |
|   | ΜΕΛΟΣ #5 |

### ΕΚΛΟΓΗ ΑΝΑΠΛΗΡΩΜΑΤΙΚΟΥ ΕΚΠΡΟΣΩΠΟΥ ΣΤΗΝ ΕΟΕ

| 1 επιλογή |          |  |
|-----------|----------|--|
|           | ΜΕΛΟΣ #1 |  |
|           | ΜΕΛΟΣ #2 |  |
| X         | ΜΕΛΟΣ #3 |  |
|           | ΜΕΛΟΣ #4 |  |

Όταν ψηφίσετε, πατάτε το κουμπί Συνέχεια ,κάτω δεξιά για να καταχωρήσετε τη ψήφο σας.

| EUS<br>ZEUS                                                                                                    |                |
|----------------------------------------------------------------------------------------------------|----------------|
| ΕΚΛΟΓΕΣ ΚΟΕ - ΔΟΚΙΜΑΣΤΙΚΟ #4, ΕΚΛΟΓΗ<br>ΕΚΠΡΟΣΩΠΟΥ ΣΤΗΝ ΕΟΕ                                                                   | Πληροφορίες    |
| Επιλογές ψηφοδελτίου Υποβολή ψηφοδελτίου                                                                                      |                |
| Η ψήφος σας κρυπτογραφήθηκε επιτυχώς. Επιβεβαιώστε τις επιλογές σας όπως παρουσιάζονται                                       | παρακάτω.      |
| ΕΚΛΟΓΗ ΤΑΚΤΙΚΟΥ ΕΚΠΡΟΣΩΠΟΥ ΣΤΗΝ ΕΟΕ:<br>- <i>ΜΕΛΟΣ #1</i><br>ΕΚΛΟΓΗ ΑΝΑΠΛΗΡΩΜΑΤΙΚΟΥ ΕΚΠΡΟΣΩΠΟΥ ΣΤΗΝ ΕΟΕ:<br>- <i>ΜΕΛΟΣ #3</i> |                |
| Πίσω στις επιλογές ψηφοδελτίου                                                                                                |                |
| Επιβεβαιώνω ότι είμαι μόνος ή μόνη και κανείς άλλος δεν παρακολούθησε τις επιλογές μου. Υποβολή ψήφου                         |                |
| Αναγνωριστικό κάλπης: bd2W/rPGczP+PqZiPJLJ4Ut8zi+DSrypKJ+HkurMrX0                                                             | Βοήθεια Έξοδος |

Στη συνέχεια, για να υποβάλλετε τη ψήφο, πρέπει να κάνετε κλίκ στην Επιβεβαίωση.

| EUS<br>ZEUS                                                                                                    |
|----------------------------------------------------------------------------------------------------|
| ΕΚΛΟΓΕΣ ΚΟΕ - ΔΟΚΙΜΑΣΤΙΚΟ #4, ΕΚΛΟΓΗ<br>ΕΚΠΡΟΣΩΠΟΥ ΣΤΗΝ ΕΟΕ                                                                                   |
| Επιλογές ψηφοδελτίου Υποβολή ψηφοδελτίου<br>Η ψήφος σας κρυπτογραφήθηκε επιτυχώς. Επιβεβαιώστε τις επιλογές σας όπως παρουσιάζονται παρακάτω. |
| ΕΚΛΟΓΗ ΤΑΚΤΙΚΟΥ ΕΚΠΡΟΣΩΠΟΥ ΣΤΗΝ ΕΟΕ:<br>- ΜΕΛΟΣ #1<br>ΕΚΛΟΓΗ ΑΝΑΠΛΗΡΩΜΑΤΙΚΟΥ ΕΚΠΡΟΣΩΠΟΥ ΣΤΗΝ ΕΟΕ:                                             |

Πίσω στις επιλογές ψηφοδελτίου

Επιβεβαιώνω ότι είμαι μόνος ή μόνη και κανείς άλλος δεν παρακολούθησε τις επιλογές μου.

Υποβολή ψήφου

- ΜΕΛΟΣ #3

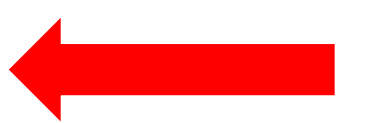

Και πατάτε το κουμπί

Υποβολή ψήφου

Δήλωση Ιδιωτικότητας | Όροι χρήσης

Η ψήφος σας υποβλήθηκε επιτυχώς. Ευχαριστούμε για τη συμμετοχή σας. Η απόδειξη υποβολής για την ψήφο σας έχει σταλεί με email ή με sms στο κινητό σας τηλέφωνο.

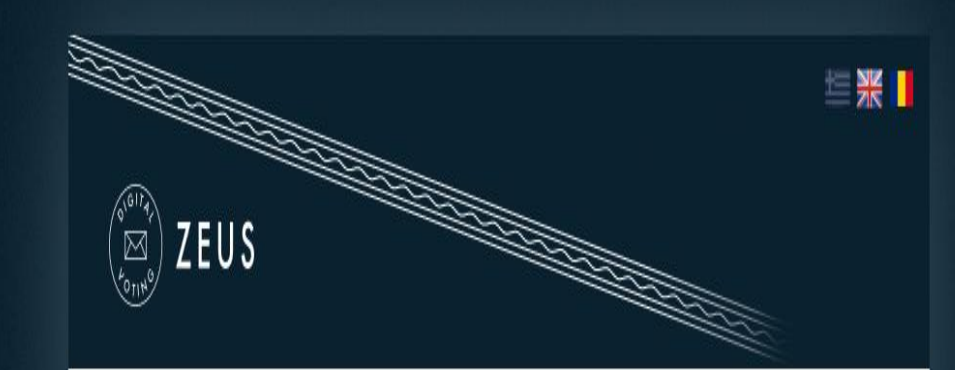

Έχετε ολοκληρώσει την ψηφοφορία με επιτυχία. Το αποδεικτικό της συμμετοχής σας βρίσκεται στο email σας.